## chipTAN: تنشيط بطاقة بنك ادخار' جديدة

Sparkasse zu Lübeck www.sparkasse-luebeck.de

ا يُعرف هذا المنتج أيضًا باسم بطاقة الخصم. **3**a إذا كان لديك العديد من بطاقات بنك الادخار، فحدًد ل سحّل الدخول إلى 2 بعد تسجيل الدخول، انقر في ناحية البسار على -> "<- "Einstellungen البطاقة التى تريدها من القائمة المنسدلة وانقر على .""Sicherheit & TAN-Verfahren" -> "chipTAN Karte verwalten الخدمات المصرفية ."Weiter, عبر الإنترنت. Karte, die für das chipTAN-Verfahren verwendet werden soll: Sicherheit & TAN-Verfahren Postfach 🔼  $\Theta$ --- Bitte auswählen ---TAN-Verfahren, Geräte verwalten, Karte sperren, Schaden melden Ritte auswahlen 202 Einstellungen Q Suche \*\*\*\*5195 - HBCI/FinTS - Chipkarte (. A Hilfe & Kontakt chipTAN Karte verwalten **3b** إذا كان لديك بطاقة بنك ادخار واحدة فقط، فسينصح 5 لقد قمت الآن بإعداد بطاقة بنك الادخار الجديدة · 4 اتبع التعليمات التي تظهر على الشاشة وأدخِل TAN الخاصة ىك ومكنك استخدامها لإنشاء أرقام TANs. وقيمة ATC (عدًّاد TAN). انقر على "Weiter". النظام باستخدام هذه البطاقة فقط. انقر على "Weiter". اخرج من شاشة التأكيد بالضغط على "Weiter". chipTAN: Karte verwalten rung chinTAN-Karte chipTAN: Karte verwalten Stecken Sie Ihre Karte in den TAN-Generator und drücken Sie die Taste F. Halten Sie den TAN-Generator in einem schrägen Winkel an die animierte Passen Sie ggf. die Grafikgröße so an (über die Buttons + und - links über d olgende Karte wird aktuell für Ihr chinTAN-Verfahren Pfeilmarkierungen von Grafik und Gerät übereinst Aktive Karte: Beachten Sie bitte die Anzeige des TAN-Generators Aktivierung chipTAN-Karte 21. Februar 2017 um 16:38:55 Uhr Bestätigen Sie die Anzeige TAN? mit der Taste OK. Sehen Sie hitte die im TAN-Generator angezeigten Werte e ATC (TAN-75blor)\* Es gelten die Bedingungen für Onlin Bedingungen für das Online-Banking

DO YOU HAVE ANY QUESTIONS? WE WOULD BE HAPPY TO HELP YOU.

Central service call number: You can contact us under 0451 147-147 Mon–Thurs from 8 am – 6 pm, Fri from 8 am – 3.30 pm

Further information is available at: www.sparkasse-luebeck.de

## YOU CAN ALSO CONTACT US AT:

Direkt-Beratung Text-Chat: http://s.de/2nzd Online banking support for private customers Telephone: 0451 147-147 Available: Mon-Thurs from 8 am – 6 pm, Fri from 8 am – 3.30 pm